# **STATEC** HAUSHALTSBUDGETERHEBUNG

Dieser Flyer hilft Ihnen, sich in den Online-Fragebogen von STATEC auf MyGuichet.lu einzuloggen. Bitte befolgen Sie den unten beschriebenen Schritten, um eine erfolgreiche Anmeldung und Übermittlung Ihres Fragebogens zu gewährleisten.

#### VORAUSSETZUNGEN

Um sich in den Online-Fragebogen einzuloggen, benötigen Sie:

- einen Computer, ein Tablet oder ein mobiles Telefon,
- ein Privatkonto auf der Online-Plattform MyGuichet.lu,
- ein Luxtrust-Produkt, einen luxemburgischen elektronischen Personalausweis (ID-Reader notwendig) oder ein eIDAS aus einem anderen europäischen Land.

#### SIE HABEN KEIN PRIVATKONTO AUF MYGUICHET.LU?

Mit diesem Link können Sie Ihr Konto erstellen:

> https://guichet.public.lu/de/citoyens/support/aide/myguichet/enregistrement.html

# SIE HABEN KEIN LUXTRUST-PRODUKT?

Mit diesem Link können Sie ein LuxTrust-Produkt bestellen:

> https://www.luxtrust.com/de/privatkunden/mein-produkt-bestellen

Sollte es Ihnen nicht möglich sein diese Voraussetzungen zu erfüllen, kontaktieren Sie bitte das STATEC-Team per Telefon (+352) 8002 9001 oder per Email: ebm@statec.etat.lu.

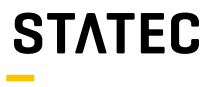

# WIE ÖFFNE ICH DEN ONLINE-FRAGEBOGEN?

Sie können über die Internetseite www.guichet.lu/ebm-de oder über Ihr privates MyGuichet.lu-Konto auf den Fragebogen zugreifen.

#### Anmeldung über die Internetseite www.guichet.lu/ebm-de

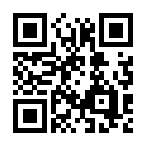

1

Klicken Sie am Anfang der Seite auf die Rubrik "**STATEC : Haushaltsbudgeterhebung**"

STATEC : Haushaltsbudgeterhebung

2 Authentifizieren Sie sich gemäß den Anweisungen von MyGuichet.lu (mit einem LuxTrust-Produkt, einem luxemburgischen elektronischen Personalausweis (ID-Reader notwendig) oder einem elDAS aus einem anderen europäischen Land)

| n das Angelos MyGuichet.lu zu benazen, mässen Sie einen Anmeldemodus vählen.                         |                                                          |                                                                                                    |  |  |  |  |
|----------------------------------------------------------------------------------------------------|----------------------------------------------------------|----------------------------------------------------------------------------------------------------|--|--|--|--|
|                                                                                                    | WÄHLEN SIE IHREN ANMELDEMODUS                            |                                                                                                    |  |  |  |  |
| LUX TRUST                                                                                            | Gouv                                                     | elDAS                                                                                                    |  |  |  |  |
|                                                                                                    |                                                          |                                                                                                    |  |  |  |  |
| Verbindung millille eines LaxTrust-Produktes (Token, Karle, Signing<br>Slick) oder Personalausweises | Verbindung millelfe eines Mobilgeräts und der App GouvID | Verbindung mit einer digitalen Identifät aus einem anderen europäi-<br>schen Land (Weiterleitung auf eine andere Auftentifizierungs-Seite) |  |  |  |  |

3

Sobald Sie im Fragebogen eingeloggt sind, geben Sie den Zugangscode ein, der Ihnen im Einladungsschreiben von STATEC zugeschickt wurde.

**Bitte beachten Sie**, dass der Code zwischen Groß- und Kleinschreibung unterscheidet, d.h. achten Sie auf Kleinund Großbuchstaben, Zahlen und Sonderzeichen. Ihr Zugangscode besteht aus 5 Stellen vor und 5 Stellen nach dem Bindestrich.

|            | Zugangscode                                                                                                    |
|------------|----------------------------------------------------------------------------------------------------|
|            | Bits geben Sie den Zugangscode ein, den Sie per Fost erhalten haben, um auf die Umfrage zuzugelfen. Sobald Sie sich authentifiziert haben, können Sie den Fragebogen jederzeit unterbrechen und wieder<br>forstatzen.<br>Achtung beim Zugangscode wird zwischen Groß- und Kleinschreibung unterschieden. |
| ~ (<br>~ ~ | Zugangiscude •                                                                                                    |
|            | SPÄTER FORTFAHREN                                                                                                    |

#### Zugang über Ihr privates MyGuichet.lu-Konto

Klicken Sie auf www.guichet.lu auf "Sich einloggen".

Authentifizieren Sie sich gemäß den Anweisungen von MyGuichet.lu (mit einem LuxTrust-Produkt, einem luxemburgischen elektronischen Personalausweis (ID-Reader notwendig) oder einem elDAS aus einem anderen europäischen Land)

|                                    | WAHLEN SIE IHREN ANMELDEMODUS                      |                                                                                                    |
|------------------------------------|----------------------------------------------------|----------------------------------------------------------------------------------------------------|
| LUX TRUST                          | Voteway minime eners Molegorati und der App Gouvel | The eldos<br>The eldos<br>The eldos |
| Klicken Sie auf " <b>Meine Vor</b> | gänge"                                             |                                                                                                    |
| MyGuichet.lu                       | n Meine Mitteilungen                               |                                                                                                    |
| Such einem Yongang suchen.         | 4 NeuerVorgang<br>0 Vorging                        | + receivorgang                                                                                                    |
| Geben Sie im Suchfeld " <b>Ha</b>  | ushaltsbudgeterhebu                                | <b>1g</b> " ein, um die Umfrage zu                                                                                                    |
| STATEC : Haushaltsbudgsterhebung   | 1 Vorgang von 146                                  | STATEC : Haushaltsbudgeterhebung                                                                                                    |
|                                    | Erstellen                                          |                                                                                                    |

Sobald Sie sich in den Fragebogen eingeloggt haben, geben Sie bitte den Zugangscode ein, der Ihnen im Einladungsschreiben von STATEC zugeschickt wurde.

**Bitte beachten Sie**, dass der Code zwischen Groß- und Kleinschreibung unterscheidet, d.h. achten Sie auf Kleinund Großbuchstaben, Zahlen und Sonderzeichen. Ihr Zugangscode besteht aus 5 Stellen vor und 5 Stellen nach dem Bindestrich.

## WIE KANN ICH DEN FRAGEBOGEN SPÄTER WIEDERAUFNEHMEN?

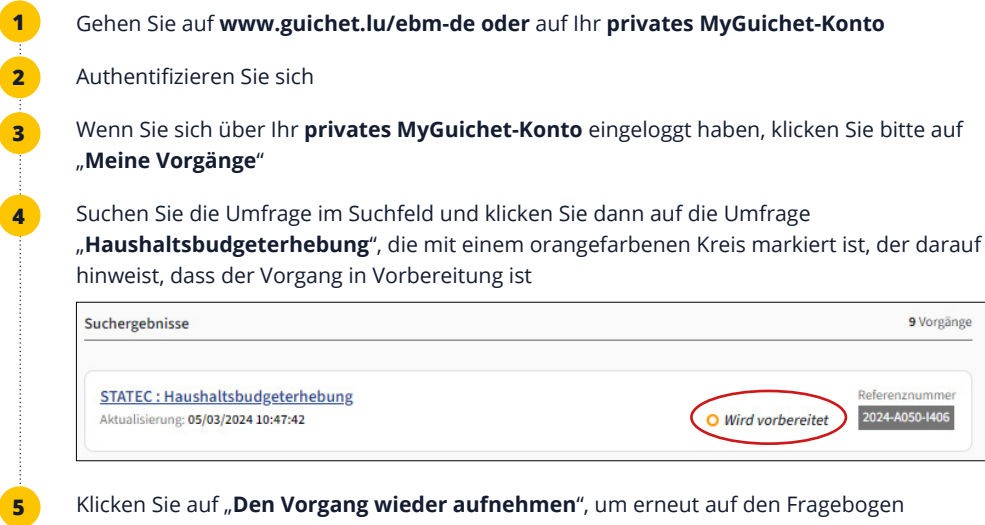

#### zuzugreifen

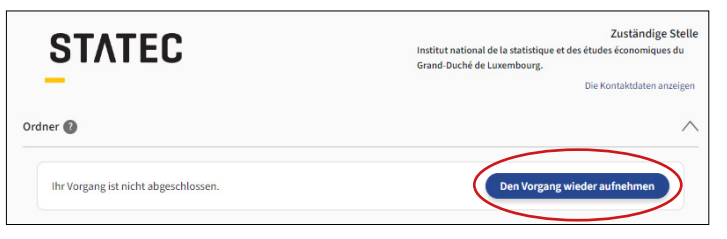

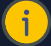

#### **GUT ZU WISSEN**

Sie können den Fragebogen beliebig oft verlassen und fortsetzen. Es ist ratsam, auf "**Später forfahren**" zu klicken, bevor Sie den Fragebogen verlassen, um sicherzustellen, dass Ihre Daten gespeichert werden.

# WIE KANN ICH MEINEN FRAGEBOGEN LÖSCHEN?

|   | Wenn Sie Ihren<br>folgenden Schr                                                                                                    | Fragebogen aus irgendeine<br>itte fortsetzen: | em Grund löschen möchten, müssen Sie die                                                                                                    |  |  |  |
|---|----------------------------------------------------------------------------------------------------|-----------------------------------------------|----------------------------------------------------------------------------------------------------|--|--|--|
| 1 | Gehen Sie auf www.guichet.lu/ebm-de oder auf lhr privates MyGuichet.lu-Konto                                                                                                 |                                               |                                                                                                    |  |  |  |
| 2 | Authentifizieren Sie sich                                                                                                    |                                               |                                                                                                    |  |  |  |
| 3 | Klicken Sie dann auf " <b>Meine Vorgänge</b> "                                                                                                    |                                               |                                                                                                    |  |  |  |
| 4 | Klicken Sie auf die Umfrage " <b>Haushaltsbudgeterhebung</b> ", die mit einem orangefarbene<br>Punkt markiert ist, der darauf hinweist, dass der Vorgang in Vorbereitung ist |                                               |                                                                                                    |  |  |  |
| 5 | Klicken Sie dan                                                                                                    | n auf das <b>"Papierkorb"-Sy</b> ı            | <b>mbol</b> in der oberen rechten Ecke der Seite                                                                                                 |  |  |  |
|   | STATEC : Haushaltsbudge                                                                                                    | terhebung 🖍                                   |                                                                                                    |  |  |  |
|   | Schritt<br>1/3<br>Wird vorbereitet<br>Schritte anzeigen                                                                                                    | STATEC                                        | Zustandige Stelle<br>Institut national de la satisistique et des études économiques da<br>Grand-Duché de Laxembourg<br>Die Kontaktdaten anteigen |  |  |  |
|   | Übersicht                                                                                                    | Ordner 🕐                                      | ^                                                                                                    |  |  |  |
|   | Ordner                                                                                                    | the stresses for state at some blasses        |                                                                                                    |  |  |  |
|   | Mitteilung                                                                                                    | ihr Vorgang ist nicht abgeschlossen.          | Den Vorgang wieder autnehmen                                                                                                    |  |  |  |
|   | Vorgangsverlauf                                                                                                    |                                               |                                                                                                    |  |  |  |
|   |                                                                                                    |                                               |                                                                                                    |  |  |  |

Bestätigen Sie das Löschen des Vorgangs, indem Sie auf "Löschen" klicken

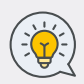

Um einen neuen Fragebogen zu beginnen, folgen Sie bitte den Schritten im Abschnitt "Wie öffne ich den Online-Fragebogen?". Solange Sie Ihren Fragebogen nicht an STATEC übermitteln, bleibt Ihr Zugangscode (siehe Einladungsschreiben) gültig und kann für einen neuen Fragebogen verwendet werden.

Bitte beachten Sie, dass Sie keine zwei Fragebögen gleichzeitig bearbeiten können.

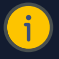

#### **GUT ZU WISSEN** WIE KANN ICH DIE SPRACHE DES FRAGEBOGENS ÄNDERN?

Der Fragebogen wird standardmäßig in der Sprache angezeigt, in der Sie zuletzt Ihren privaten Bereich benutzt haben (Deutsch, Französisch oder Englisch). Wenn Sie den Fragebogen in einer unerwünschten Sprache gestartet haben, müssen Sie den Fragebogen zuerst löschen (siehe "Wie kann ich meinen Fragebogen löschen?"), dann die neue Sprache in Ihrem privaten Account auswählen und schließlich einen neuen Fragebogen starten.

# WIE ÜBERMITTLE ICH MEINEN FRAGEBOGEN?

Wenn Sie den Fragebogen vollständig ausgefüllt haben, können Sie ihn wie folgt an STATEC übermitteln:

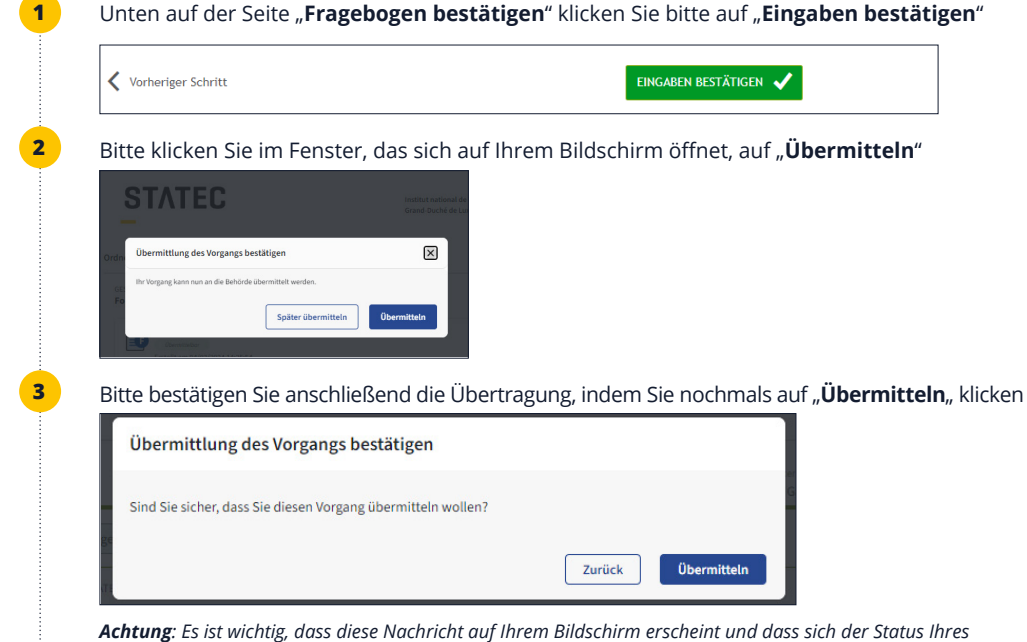

**Achtung**: Es ist wichtig, dass diese Nachricht auf Ihrem Bildschirm erscheint und dass sich der Status Ihres Vorgangs in "übermittelt" geändert hat, damit Ihr Fragebogen bei STATEC ankommt und Ihre Akte geschlossen werden kann.

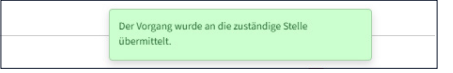

Um eine Zusammenfassung Ihrer Eingaben zu erhalten, können Sie die PDF-Datei Ihres Fragebogens herunterladen, indem Sie auf "**Herunterladen**" klicken

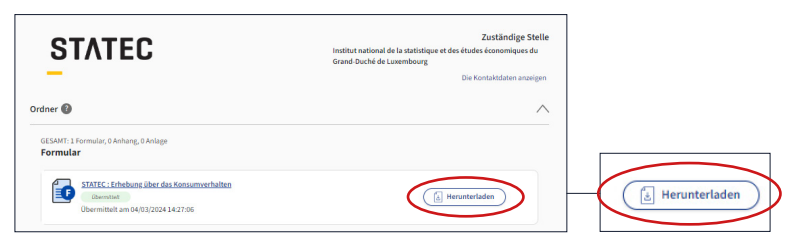

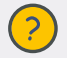

Bei weiteren Fragen wenden Sie sich bitte an das STATEC-Team : Tel: (+352) 8002 9001 Email: ebm@statec.etat.lu (MO-FR 8-12:30 Uhr)

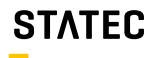

Institut national de la statistique et des études économiques